# Skráning á atkvæðatölum lista og frambjóðenda

Stefán Ingi Valdimarsson 9. maí 2022

### Yfirlit

- Þetta er lýsing á notkun eyðublaða í Excel til skrá upplýsingar frá yfirkjörstjórnum til landskjörstjórnar
- Forsíða eyðublaðsins sést hér í hnotskurn
- Framhaldið verður skýrt lið fyrir lið
- Frekari upplýsingar veitir
  - Stefán Ingi Valdimarsson, s. 844 3568

| A  | ABCDE F G H                                                                           | 1                  | J        | K                | 1 |
|----|---------------------------------------------------------------------------------------|--------------------|----------|------------------|---|
| 1  | Skýrsla um atkvæðatölur framboðslista og atkvæða                                      | ıtölur frambjóðend | la       |                  |   |
|    | combrant álranðum 116. ar og 117. gr. laga m                                          | 112/2021           |          |                  |   |
| 2  | samkvænit akvæbun 110. gr. og 117. gr. iaga n                                         | 1. 112/2021        |          |                  |   |
| 3  | við sveitarstjórnarkosningar 14. maí 20                                               | 22                 |          |                  |   |
| 4  | Garðabær                                                                              |                    |          |                  | Ŧ |
| 6  |                                                                                       |                    |          |                  |   |
| 7  |                                                                                       | Tala               | Hlutfall |                  |   |
| 8  | Tala kjósenda á kjörskrá                                                              |                    |          |                  |   |
| 9  | Greidd atkvæði alls                                                                   | 0                  |          | kosningaþátttaka |   |
| 10 | Gildir atkvæðaseðlar                                                                  | 0                  |          | af greiddum      |   |
| 11 | Auðir seðlar og aðrir ógildir seðlar                                                  | 0                  |          | af greiddum      |   |
| 12 | Þar af auðir seðlar                                                                   |                    |          | af greiddum      |   |
| 13 | Þar af ögildir seðlar en ekki auðir                                                   |                    |          | af greiddum      |   |
| 15 | Hver listi hlaut atkvæði sem hér segir:                                               |                    |          |                  |   |
|    |                                                                                       | Athropäi           | Hhtfall  | Fjöldi kjörinna  |   |
| 16 |                                                                                       | Auton              |          | fulltrúa         |   |
| 18 | B – listi Framsóknarflokkur                                                           |                    |          |                  |   |
| 19 | C – listi Viðreisn                                                                    |                    |          |                  |   |
| 20 | D – listi Sjálfstæðisflokkur                                                          |                    |          |                  |   |
| 21 | G – listi Garðabæjarlistinn                                                           |                    |          |                  |   |
| 22 | M – listi Miðflokkur                                                                  |                    |          |                  |   |
| 23 |                                                                                       |                    |          |                  |   |
| 24 | Atkvæði listanna féllu á þann veg á hvern frambjóðanda sem rakið er á meðfylgjandi ey | ðublöðum.          |          |                  |   |
| 25 |                                                                                       |                    |          |                  |   |
| 26 | Staður og dagsetning:                                                                 |                    |          |                  |   |
| 27 |                                                                                       |                    |          |                  |   |
| 28 |                                                                                       |                    |          |                  |   |
| 29 | Veditoria Contato                                                                     |                    |          |                  |   |
| 30 | Yhrkjörstjörn - Garöabær                                                              |                    |          |                  |   |
| 31 |                                                                                       |                    |          |                  |   |
| 32 |                                                                                       |                    |          |                  |   |

# **Opnun skjalsins**

Excelskjalið er á .xlsm formi

SkraningBreyttraAtkv2016\_XX 20.9.2016 16:16 Microsoft Excel Macro-Enabled Worksheet

- Excel skjalið verður sent í tölvupósti.
- Ath. að VBA verður að vera í "Add-ins".
- Nauðsynlegt er að nota Excel í Windows (ekki Mac)
- Þegar skjalið er opnað verður að virkja stefjur (macroa)
   með því að ýta á takkann "Enable content" á mynd

SECURITY WARNING Macros have been disabled.

Enable Content

- "Auto save" má ekki vera virkt, sjá mynd

÷

AutoSave 💽 🕞 🍃 🖓 🏾

SkraningBreyttraAtkv2021\_XX.XLSM -

## Fyrsti hluti

Þegar niðurstaða talningar á fjölda atkvæða hvers lista liggur fyrir

## Skjalið "Útreikningur á fjölda kjörinna fulltrúa"

Innsláttur er gerður í flipanum "Úthlutun fulltrúa"
 <u>Úthlutun fulltrúa</u>

a Sveitarfelög og bókstafir

• Allra fyrst verður að velja sveitarfélag í línu 2

 Sveitarfélag
 veljið sveitarfélag i reit B2

 Fjöldi kjörinna fulltrúa
 #N/A

• Þá fyllist sjálfkrafa út fjöldi kjörinna fulltrúa og bókstafir lista í framboði

| 2 | Sveitarfélag             |   | Vestmannaeyjabær |   |   |   |   |  |
|---|--------------------------|---|------------------|---|---|---|---|--|
| 3 | Fjöldi kjörinna fulltrúa | 9 |                  |   |   |   |   |  |
| 4 |                          |   |                  |   |   |   |   |  |
| 5 | Listabókstafir           | D | E                | Н |   |   |   |  |
| 6 | Fjöldi atkvæða           |   |                  |   |   |   |   |  |
| 7 | Fjöldi kjörinna fulltrúa | 0 | 0                | 0 | 0 | 0 | 0 |  |

 Atkvæðafjöldi hvers lista er sleginn inn í línu 6 og fjöldi kjörinna fulltrúa hvers lista kemur fram í línu 7 – samtals gild atkvæði sjást í dálki R

|   |                          |       |                  |     |   |   |   | L |
|---|--------------------------|-------|------------------|-----|---|---|---|---|
| 2 | Sveitarfélag             |       | Vestmannaeyjabær |     |   |   |   |   |
| 3 | Fjöldi kjörinna fulltrúa | 9     |                  |     |   |   |   |   |
| 4 |                          |       |                  |     |   |   |   |   |
| 5 | Listabókstafir           | D     | E                | н   |   |   |   |   |
| 6 | Fjöldi atkvæða           | 1,179 | 528              | 888 |   |   |   |   |
| 7 | Fjöldi kjörinna fulltrúa | 4     | 2                | 3   | 0 | 0 | 0 |   |
|   |                          |       |                  |     |   |   |   |   |

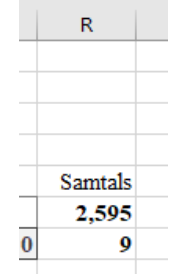

- Í dálkum T til W koma fram upplýsingar um hvort þörf sé á hlutkesti
  - Ef þörf er á því er rétt að ráðfæra sig við Landskjörstjórn

| Þarf hlutkesti       |                     | Nei    |
|----------------------|---------------------|--------|
| Hæsta útkomutala sem | ı fær ekki úthlutur | 235.80 |

### Fyrsti hluti frh. Skjalið SkráningBreyttraAtkv2022\_XXXX.xlsm

Þegar niðurstaða talningar á fjölda atkvæða hvers lista liggur fyrir

#### Velja sveitarfélag

- Allra fyrst verður að velja sveitarfélag í línu 4 í flipa "Atkvæði"
- Ef smellt er á reitinn kemur flettilisti til að velja úr. Sveitarfélögum er raðað eftir sveitarfélaganúmeri

|   | ABCDEFGKIJK                                                        |   |  |  |  |  |  |  |  |
|---|--------------------------------------------------------------------|---|--|--|--|--|--|--|--|
| 1 | Skýrsla um atkvæðatölur framboðslista og atkvæðatölur frambjóðenda |   |  |  |  |  |  |  |  |
| 2 | samkvæmt ákvæðum 116. gr. og 117. gr. laga nr. 112/2021            |   |  |  |  |  |  |  |  |
| 3 | við sveitarstjórnarkosningar 14. maí 2022                          |   |  |  |  |  |  |  |  |
| 4 | Garðabær                                                           | - |  |  |  |  |  |  |  |
| 6 | Garðabær<br>Hafnarfjarðarkaupstaður                                | ^ |  |  |  |  |  |  |  |
| 7 | Mosfellsbær                                                        |   |  |  |  |  |  |  |  |
|   | Kjósarhreppur                                                      |   |  |  |  |  |  |  |  |
| 8 | Reykjanesbær                                                       |   |  |  |  |  |  |  |  |
|   | Grindavíkurbær                                                     |   |  |  |  |  |  |  |  |
| 9 | Sveitarfélagið Vogar                                               |   |  |  |  |  |  |  |  |
|   | Suðurnesjabær<br>Gildir atkvæðaseðlar () at greiddum               | ~ |  |  |  |  |  |  |  |

• Smella svo á hnappinn "Læsa vali sveitarfélags í línu 4 og setja upp"

Læsa vali sveitarfélags í línu 4 og setja upp

#### Skráning atkvæða lista

- Forsíðueyðublaðið útfyllist fyrst og skal þá ekki hirt um breytingar á atkvæðum
  - Fylla þarf út grænu reitina
    - Fjöldi á kjörskrá
    - Auðir seðlar og aðrir ógildir
    - Atkvæðatölur lista
    - Fjöldi kjörinna fulltrúa hvers lista
    - Staður og dagsetning

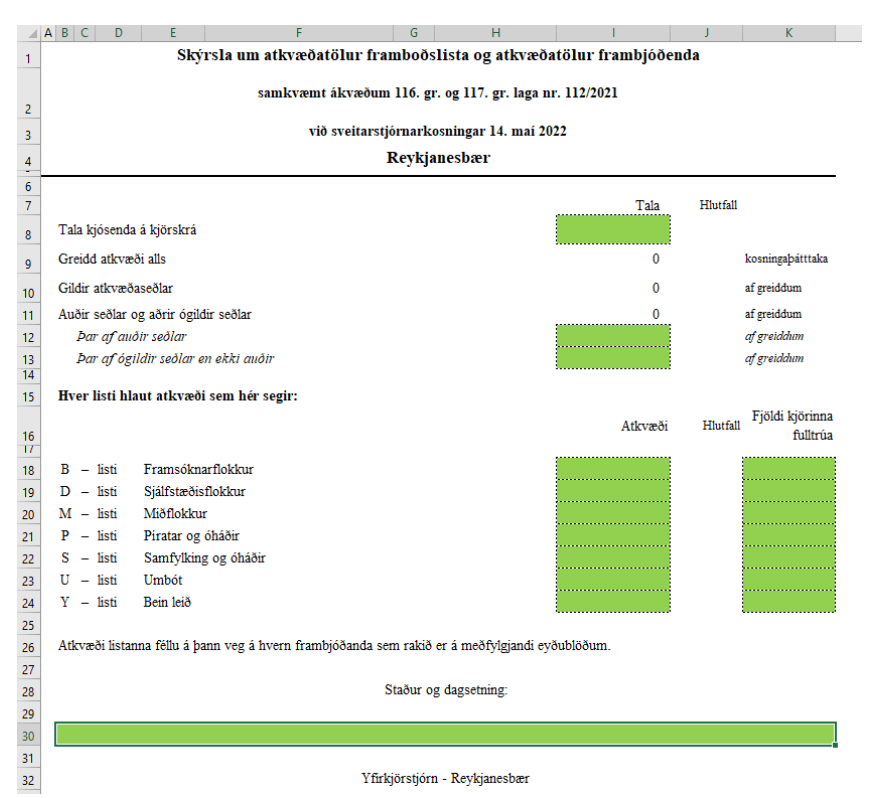

## Annar hluti

Þegar komið er að því að telja og skrá breytta seðla

#### Þegar búið er að fylla út forsíðuna

Smellt skal á "Læsa fjölda kjörinna fulltrúa og setja upp"

| Skýrsla um atkvæðatölur framboðslista og atkvæðat                                  |                                                         |          |                             |                                                                       |  |  |
|------------------------------------------------------------------------------------|---------------------------------------------------------|----------|-----------------------------|-----------------------------------------------------------------------|--|--|
| samkvæmt ákvæðum 116. gr. og 117. gr. laga nr.                                     | samkvæmt ákvæðum 116. gr. og 117. gr. laga nr. 112/2021 |          |                             |                                                                       |  |  |
| við sveitarstjórnarkosningar 14. maí 202                                           | 2                                                       |          |                             |                                                                       |  |  |
| Vestmannaeyjabær                                                                   |                                                         |          |                             |                                                                       |  |  |
|                                                                                    | Tala                                                    | Hlutfall |                             |                                                                       |  |  |
| Tala kjósenda á kjörskrá                                                           | 3,164                                                   |          |                             |                                                                       |  |  |
| Greidd atkvæði alls                                                                | 2,630                                                   | 83.1%    | kosningaþátttaka            | Fylla þarf inn atkvæðafjölda, fjölda kjörinna fulltrúa og græna reiti |  |  |
| Gildir atkvæðaseðlar                                                               | 2,595                                                   | 98.7%    | af greiddum                 |                                                                       |  |  |
| Auðir seðlar og aðrir ógildir seðlar                                               | 35                                                      | 1.3%     | af greiddum                 |                                                                       |  |  |
| Þar af auðir seðlar                                                                | 28                                                      | 1.1%     | af greiddum                 |                                                                       |  |  |
| Þar af ógildir seðlar (en ekki auðir)                                              | 7                                                       | 0.3%     | af greiddum                 | Prófa fjölva (macros)                                                 |  |  |
| Hver listi hlaut atkvæði sem hér segir:                                            |                                                         |          |                             |                                                                       |  |  |
|                                                                                    | Atkvæði                                                 | Hlutfal  | Fjöldi kjörinna<br>fulltrúa | Aflæsa vali sveitarfélags                                             |  |  |
| D – listi Sjálfstæðisflokkur                                                       | 1,179                                                   | 45.4%    | 4                           |                                                                       |  |  |
| E – listi Eyjalistinn                                                              | 528                                                     | 20.3%    | 2                           | Læsa fiölda kiörinna fulltrúa og setja unn                            |  |  |
| H – listi Fyrir Heimaey                                                            | 888                                                     | 34.2%    | 3                           |                                                                       |  |  |
| Atkvæði listanna féllu á þann veg á hvern frambjóðanda sem rakið er á meðfylgjandi | eyðublöðum.                                             |          |                             |                                                                       |  |  |
| Staður og dagsetning:                                                              |                                                         |          |                             |                                                                       |  |  |

Vestmannaeyjabæ, þann 1. júni 2018

Yfirkjörstjórn - Vestmannaeyjabær

#### Skráning breyttra atkvæða

- Það er nýbreytni í nýju kosningalögunum að talning á breyttum atkvæðaseðlum í sveitarstjórnarkosningum er eins og í alþingiskosningum
- Skráning breyttra atkvæða getur ekki hafist fyrr en búið er að telja fjölda atkvæða hvers lista og reikna út fjölda kjörinna fulltrúa hvers lista
- Hér skiptir máli röðunartala hvers lista sem er tvisvar sinnum fjöldi kjörinna fulltrúa listans
  - En röðunartalan er þrír ef fjöldi kjörinna fulltrúa listans er 1

#### Hvað á að skrá?

- Fyrir þá lista sem fá enga kjörna fulltrúa:
  - Fjölda breyttra seðla.
  - Skráð í flipann "FjöldiBreyttra" 🛛 🗛

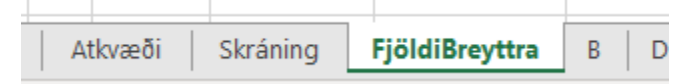

– Fjöldi breyttra seðla skráður í bláu reitina

| Listi | Atkvæði | Röðunartala | Fjöldi breyttra |  |
|-------|---------|-------------|-----------------|--|
| Α     | 1202    | 3           | 0               |  |
| В     | 9262    | 8           | 0               |  |
| D     | 7594    | 8           | 0               |  |
| G     | 702     | 0           |                 |  |
| 1     | 786     | 0           |                 |  |
| J     | 412     | 0           |                 |  |
| L     | 431     | 0           |                 |  |
| S     | 2734    | 3           | 0               |  |
| Т     | 904     | 0           |                 |  |
| V     | 1581    | 0           |                 |  |
| Þ     | 1268    | 0           |                 |  |
|       |         |             |                 |  |

#### Skráningarblaðið

- Fyrir lista sem fá kjörinn fulltrúa:
- Skráning fer fram með því að styðja á hnappinn "Opna skráningaform" á forsíðunni ("Atkvæði")
  - Þannig er alltaf hægt að komast aftur í skráninguna
  - Þegar skjalið er vistað þarf aftur að ýta á "Opna skráningarform" til að halda skráningu áfram
  - Mikilvægt að "AutoSave" sé óvirkt – "off"

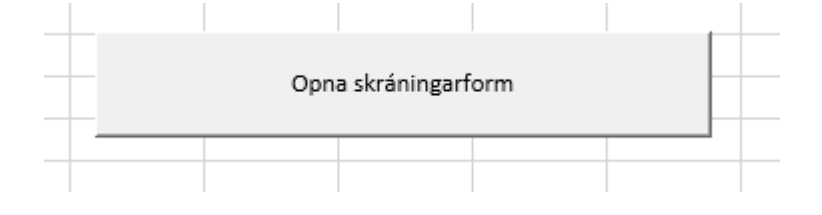

### Skráningarblaðið frh.

- Fyrst skal velja lista í þar til gerðum reit
- "Bunki" merkir bunki af atkvæðum sem hægt er að skrá í einu
- Skrá skal auðkenni bunka
  - Engir tveir bunkar mega hafa sama auðkenni
  - Dæmi um auðkenni: "S1", "S2" o.s.frv.
- Skrá skal fjölda í bunka
- Kerfið úthlutar sjálfkrafa "bunka nr"
  - Notendur mega hunsa þetta "bunka nr"
  - (En það er hægt að nota það til að leita að bunka)

| Veljið lista: |   |       |
|---------------|---|-------|
|               | - |       |
| Α             |   |       |
| <br>В         |   | <br>- |
| <br>D         |   |       |
| S             |   |       |
|               |   |       |

| Bunki nr.       | Nýr bunki |  |
|-----------------|-----------|--|
| Auðkenni:       |           |  |
| Fjöldi í bunka: |           |  |

### Skráningarblaðið frh. 2

- Breytingar eru skráðar með tvenns konar hætti eftir því hvort þær eru:
  - Á nöfnum lægri en eða jöfn röðunartölu lista
  - Á nöfnum hærri en röðunartala lista
- Fyrir nöfn lægri en eða jöfn röðunartölu listans
  - Röðunartala listans 3 í dæmi
- Ef tala er rituð við nafn
  - Skrá töluna
- Ef strikað er yfir nafn

– Skrá 0

- Dæmi, strikað yfir Örnu og 1 settur við nafn Björgvins
  - Röðun að teknu tilliti til breytinga sést lengst til hægri

#### Tvisvar sinnum fjöldi kjörinna

fulltrúa listans - Ef einn fulltrúi er kjörinn þá er röðunartalan 3

| ,                      |   |
|------------------------|---|
| Oddný G. Harðardóttir  | 1 |
| Björgvin G. Sigurðsson | 2 |
| Arna Ír Gunnarsdóttir  | 3 |
|                        |   |

| Oddný G. Harðardóttir  |   | 2 |  |
|------------------------|---|---|--|
| Björgvin G. Sigurðsson | 1 | 1 |  |
| Arna Ír Gunnarsdóttir  | 0 | 0 |  |
|                        |   |   |  |

#### Skráningarblaðið frh. 3

- Fyrir nöfn hærri en röðunartala
  - Röðunartala lista er 3 í dæmi (einn kjörinn fulltrúi)
- Skrá þarf allar breytingar
  - Ekki þarf að skrá við hvaða nafn þær eru gerðar
- Dæmi:
  - Strikað yfir Gunnar (sæti 10) og
     Dagmar (sæti 13), talan 3 sett við nafn
     Muhammad (sæti 14)
  - Þetta er skráð þannig:

| Nafn neðar á lista | 0 |  |
|--------------------|---|--|
| Nafn neðar á lista | 0 |  |
| Nafn neðar á lista | 3 |  |
|                    |   |  |

| S | 1  | Oddný G. Harðardóttir     |     |  |  |  |  |
|---|----|---------------------------|-----|--|--|--|--|
| S | 2  | Björgvin G. Sigurðsson    |     |  |  |  |  |
| S | 3  | Arna Ír Gunnarsdóttir     |     |  |  |  |  |
| S | 4  | Árni Rúnar Þorvaldsson    |     |  |  |  |  |
| S | 5  | Ólafur Þór Ólafsson       |     |  |  |  |  |
| S | 6  | Bryndís Sigurðardóttir    |     |  |  |  |  |
| S | 7  | Bergvin Oddsson           |     |  |  |  |  |
| S | 8  | Borghildur Kristinsdóttir |     |  |  |  |  |
| S | 9  | Hannes Friðriksson        |     |  |  |  |  |
| S | 10 | Gunnar Hörður Garðarssor  | n i |  |  |  |  |
| S | 11 | Marta Sigurðardóttir      |     |  |  |  |  |
| S | 12 | Hróðmar Bjarnason         |     |  |  |  |  |
| S | 13 | Dagmar Lóa Hilmarsdóttir  |     |  |  |  |  |
| S | 14 | Muhammad Azfar Karim      |     |  |  |  |  |
| S | 15 | Guðrún Ingimundardóttir   |     |  |  |  |  |
| S | 16 | Ingimundur B. Garðarsson  |     |  |  |  |  |
| S | 17 | Soffía Sigurðardóttir     |     |  |  |  |  |
| S | 18 | Gísli Hermannsson         |     |  |  |  |  |
| S | 19 | Eyjólfur Eysteinsson      |     |  |  |  |  |
| S | 20 | Margrét Frímannsdóttir    |     |  |  |  |  |

#### Villuskilaboð

- Ekki er hægt að skrá sömu töluna tvisvar
  - Sé það gert er ekki hægt að ákvarða röðun frambjóðenda
- Ekki er hægt að skrá tölu hærri en fjöldi í framboði
- Ekki má vera strikað yfir öll nöfn á lista
- Atkvæði sem ekki er hægt að skrá skulu ekki teljast með breyttum seðlum
  - Annaðhvort með óbreyttum seðlum listans eða ógildum seðlum

## Önnur virkni

- Þegar búið er að skrá bunka inn í kerfið þarf að smella á "vista" eða "vista og prenta"
  - Hægt er að vista og prenta með því að smella á Control og k samtímis
- Önnur virkni
  - Eyða bunka sem er sýndur
  - Prenta bunka sem er sýndur
  - Prenta alla bunka (t.d. fyrir afstemmingu)
- Skruna á milli bunka
- Leita að bunka eftir auðkenni
  - Slá viðeigandi auðkenni í reitinn og smella á Enter
- Fara í nýjan bunka til að skrá

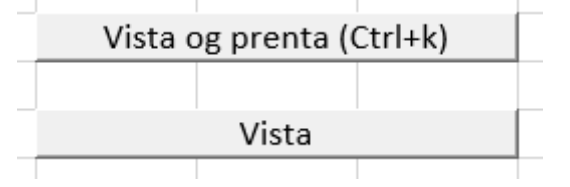

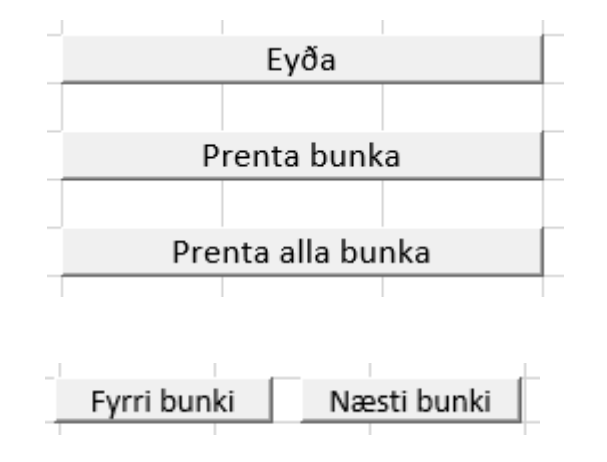

| Leita að auðkenni:    |            |
|-----------------------|------------|
|                       |            |
|                       |            |
|                       | 1          |
| Eara í nýian bunka t  | il að skrá |
| i ara i nyjan banka c |            |

#### Hvernig er röðunin reiknuð?

- Sé tala rituð við nafn frambjóðanda skipar hann það sæti.
- Þeir frambjóðendur, sem hvorki er rituð tala við né strikað er yfir, taka þau sæti sem laus eru eftir framkvæmd töluliðar 1 í þeirri röð sem þeir koma fyrir á framboðslistanum.
- Ef göt eru í röð frambjóðenda færast frambjóðendur neðan við götin upp til að fylla upp í götin.

#### Dæmi um skýrslu sem kemur út

- Í skjalinu er flipi fyrir skýrslu fyrir hvern lista sem hægt er að skoða
- Dæmi um slíka skýrslu, endanleg röð frambjóðenda sést í aftasta dálki

#### Skýrsla til landskjörstjórnar og Hagstofu Íslands

frá yfirkjörstjórn í Suðurkjördæmi

um úrslit kosninga til Alþingis hinn 25. september 2021.

B listi Framsóknarflokks

|                                  |                               |             | Atk væðatala frambjóðenda í Suðurkjördæmi<br>sbr. 2. mgr. 110. gr. |                                               |               |            |       |   |  |                      |                         |                          |                                |
|----------------------------------|-------------------------------|-------------|--------------------------------------------------------------------|-----------------------------------------------|---------------|------------|-------|---|--|----------------------|-------------------------|--------------------------|--------------------------------|
|                                  |                               |             |                                                                    |                                               |               |            |       |   |  |                      |                         | Hlufall af               |                                |
|                                  |                               |             | Röðunartala listans, sbr. 1. mgr. 110. gr.:                        |                                               |               |            | 6     |   |  | 39                   | atkvæðatölu<br>listans: | 0.55%                    |                                |
|                                  |                               |             | Nr. sætis<br>I                                                     | 2                                             | 3             | 4          | 5     | 6 |  |                      |                         |                          |                                |
|                                  |                               |             | Atkvæðavæg                                                         | tkvæðavægi hvers sætis, sbr. 2. mgr. 110. gr. |               |            |       |   |  |                      |                         |                          |                                |
|                                  |                               |             | 6                                                                  | 5                                             | 4             | 3          | 2     | L |  | Útstrikenir,         |                         |                          |                                |
|                                  |                               |             | 6                                                                  | 6                                             | 6             | 6          | 6     | 6 |  | sæti neðar en        | Hiutfall af             | Atkvæða-tala             | Röö frambjóð-                  |
| Röðun í sæti á<br>framboðs-lista | Nafn frambjóðanda             | Kennitala   | Atkvæði í hv                                                       | ert sæti, sbr.                                | 2. mgr. 82. g | <b>г</b> . |       |   |  | nemur<br>röðunærtölu | atkvæðatölu<br>listans  | skv. 2. mgr.<br>110. gr. | anda, sbr. 3.<br>mgr. 110. gr. |
| L                                | Sigurður Ingi Jóhannsson      | 200462-3789 | 7.094                                                              | 2                                             |               |            |       |   |  |                      |                         | 7.096.33                 | L                              |
| 2                                | Johann Friðrik Friðriksson    | 260379-5699 | 15                                                                 | 7.081                                         | 2             |            |       |   |  | 17                   | 0.24%                   | 591717                   | 2.                             |
| 3                                | Hafdis Hrönn Hafsteinsdöttir  | 200591-3059 | 2                                                                  | 24                                            | 7.081         |            |       |   |  | 15                   | 0.21%                   | 4 742 67                 | 3                              |
| J.                               | Heldin Life housed dittin     | 200591-5059 | 2                                                                  | 27                                            | 7,001         | 7.082      |       |   |  | 4                    | 0.06%                   | 2,550,17                 | 5.                             |
| 4.                               | Halldora Filoa Porvaldsdottir | 080380-4939 |                                                                    | 4                                             | 25            | 7,085      |       |   |  | 1                    | 0.01%                   | 3,200.17                 | 4.                             |
| 5.                               | Njéll Ragnarsson              | 270284-3299 |                                                                    |                                               | 4             | 24         | 7,080 |   |  | 3                    | 0.04%                   | 2,374.67                 | 5.                             |
|                                  | ·                             |             |                                                                    |                                               |               |            |       |   |  |                      |                         |                          |                                |

#### Síðasta skrefið

- Útfylltum eyðublöðum skal skilað til landskjörstjórnar postur@lks.is
- Landskjörstjórn mun senda til baka skýrsluna á pdfformi til að senda til nýkjörinna sveitarstjórna

26. gr.

Kosningaskýrsla sveitarstjórnarkosninga.

Yfirkjörstjórn sveitarfélags skal reikna út kosningaúrslit skv. 116.-118. gr. kosningalaga.

Yfirkjörstjórn skal senda nýkjörinni sveitarstjórn og landskjörstjórn greinargerð um úrslit kosninganna. Landskjörstjórn lætur yfirkjörstjórnum í té eyðublað fyrir skýrslugerðina.